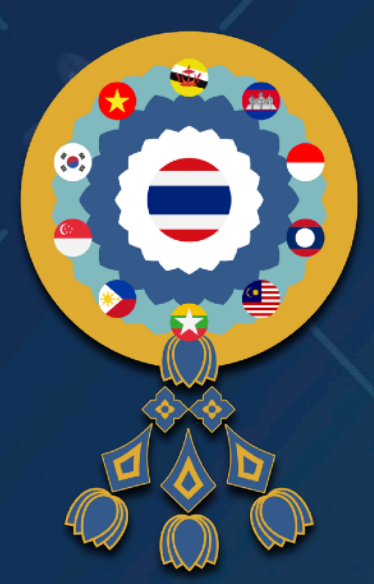

# TOSSM ASSA KSES Combined Meeting 2023

"Driving Excellence and Innovations in Sports Medicine"

PEACH Royal Cliff Hotels, Pattaya, Thailand. 6th – 8th July 2023

# REGISTRATION GUIDE

www.tossmcongress.com Rev.A03.Mar.28.2023

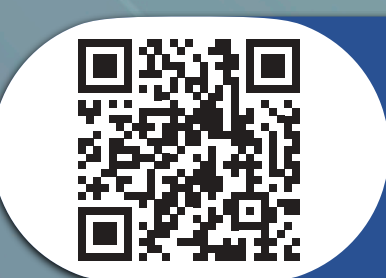

Page

Website TOSSM & ASSA & KSES 2023

http://www.tossmcongress.com

#### Creating an account in TOSSMCONGRESS.COM

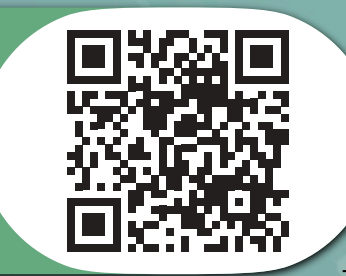

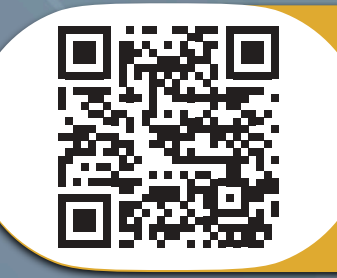

Buying ticket to attend the TOSSM & ASSA & KSES 2023 (Individual Ticket)

Buying ticket to attend the TOSSM & ASSA & KSES 2023 (Group Ticket)

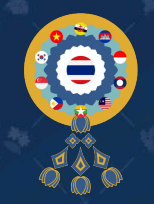

## **REGISTRATION GUIDE**

How to using Website www.tossmcongress.com

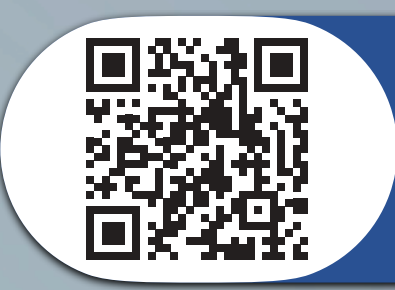

Website TOSSM & ASSA & KSES 2023 http://www.tossmcongress.com

#### Menu on TOSSMCONGRESS.COM Website

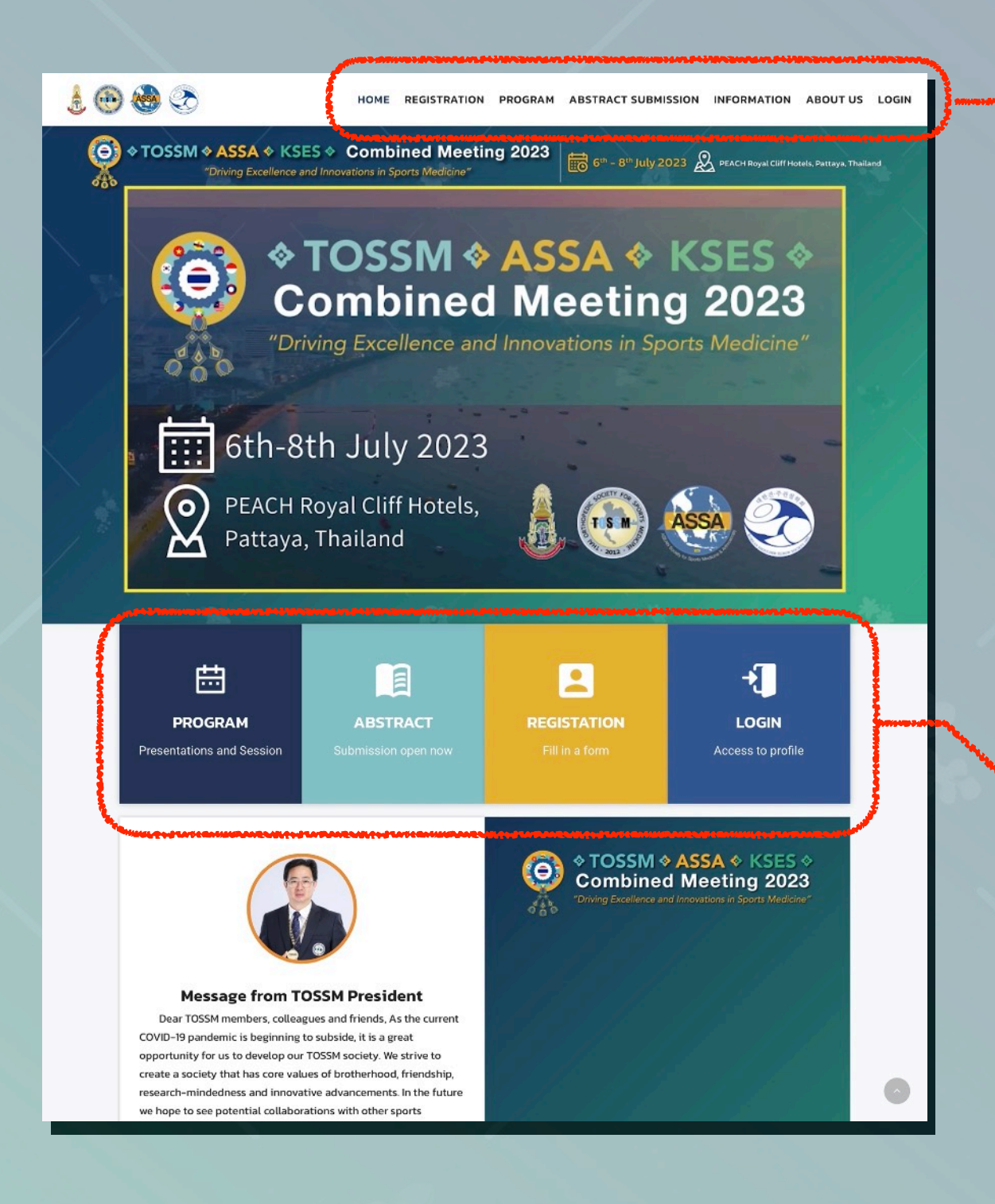

# (1) Main menu of Website (1.1) HOME (1.2) REGISTRATION (1.3) PROGRAM (1.4) ABSTRACT SUBMISSION (1.5) INFORMATION (1.6) ABOUT US (1.7) LOGIN (2) Shortcut menu. (2.1) PROGRAM (2.2) ABSTRACT SUBMISSION (2.3) REGISTRATION (2.4) LOGIN

#### **TOSSMCONGRESS.COM registration flow chart**

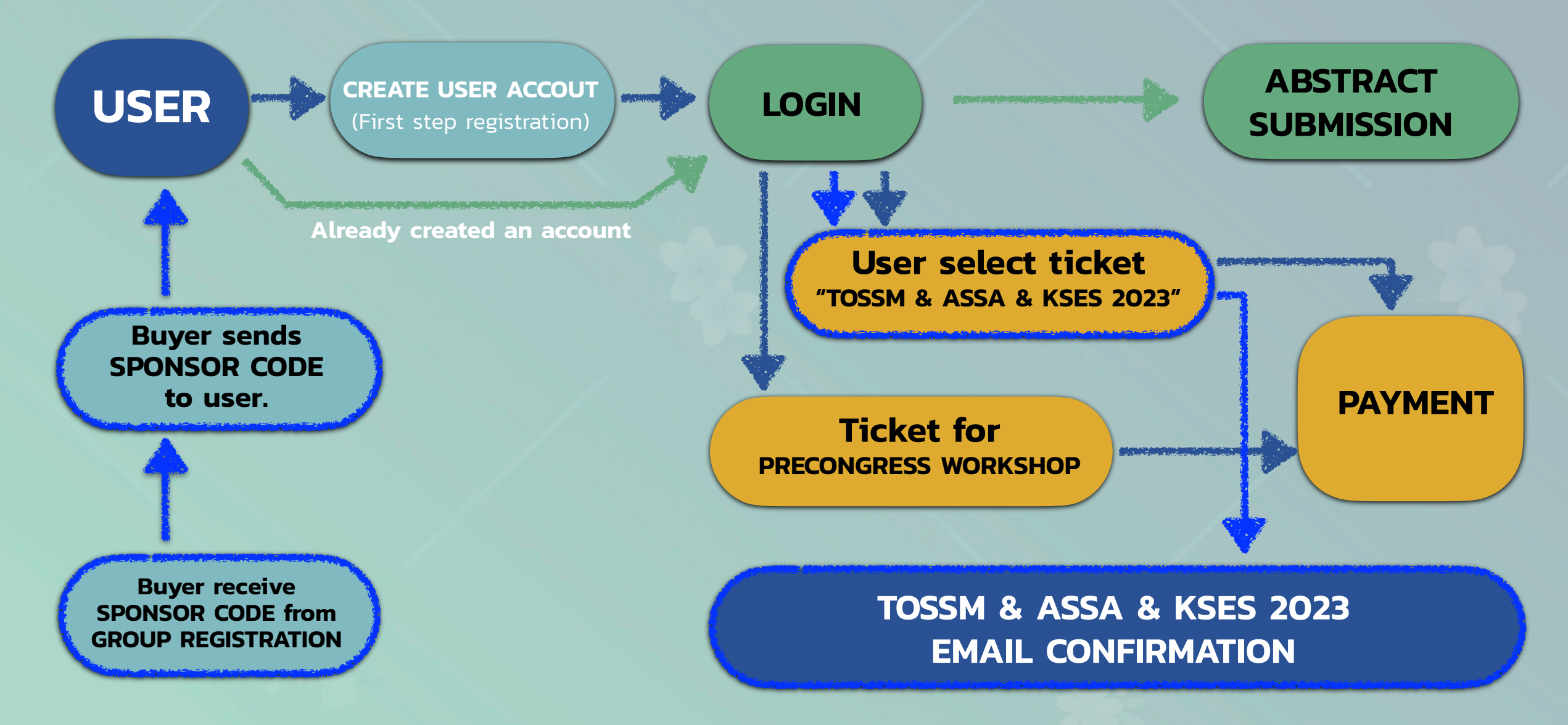

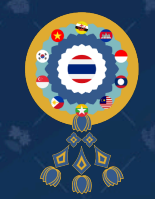

Creating an account in TOSSMCONGRESS.COM

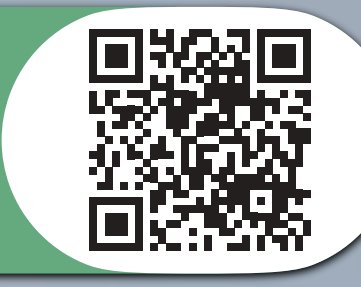

#### Creating an account in TOSSMCONGRESS.COM

To purchase a ticket for participating in "Tossm & ASSA & KSES 2023" at Royal Cliff Beach on 6–8 July 2023. You must create an account in TOSSMCONGRESS.COM website with the following steps.

1. Go to www.tossmcongress.com website on your computer/tablet/smart phone, or scan QR code below to enter the website.

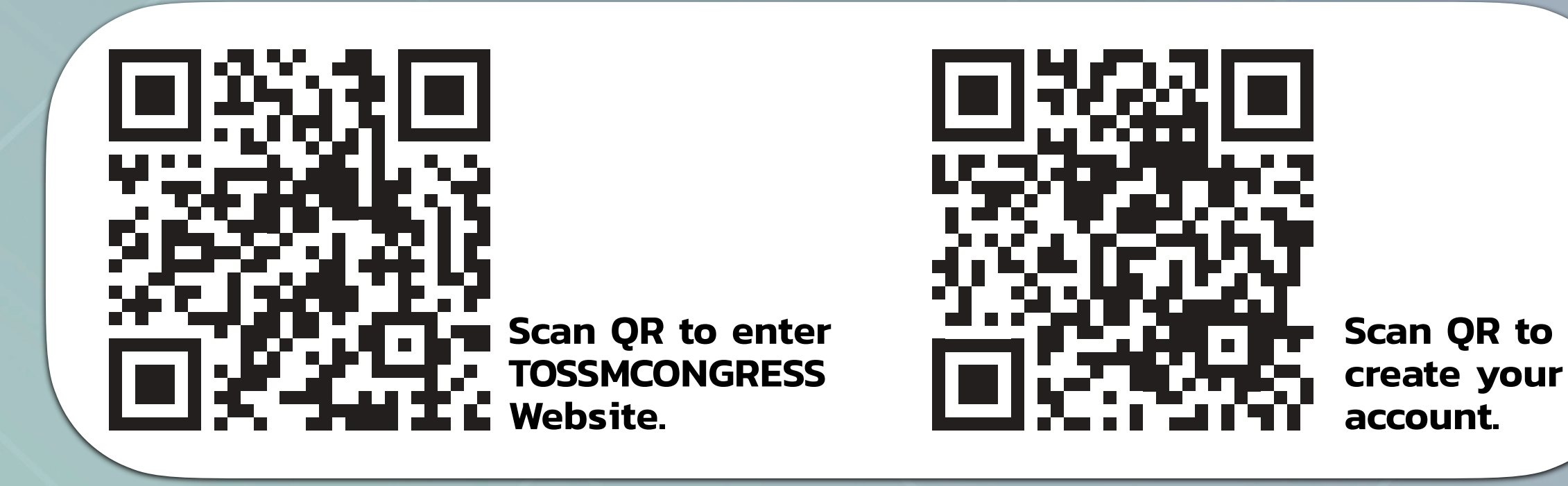

2. Go to registration menu. Then, the screen will bring you to the Registration section as shown in the picture, select the Register button according to your member type

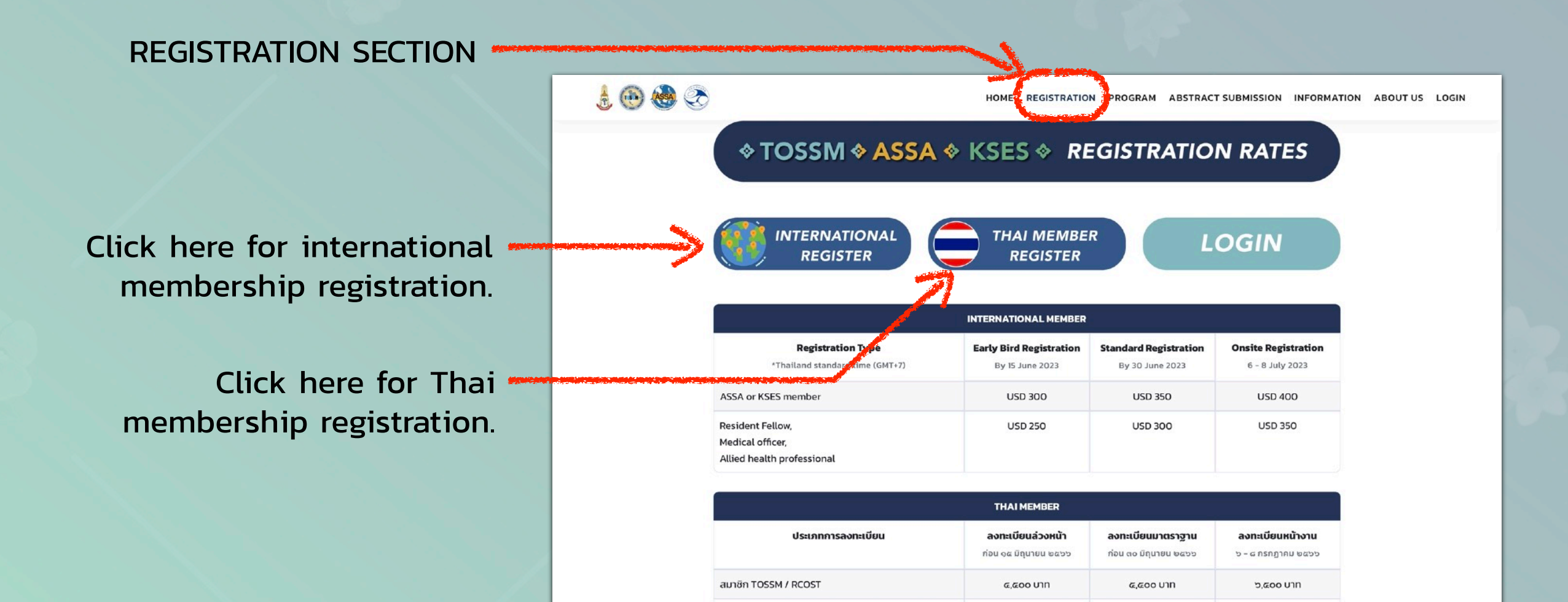

แพทย์ประจำบ้าน,

แพทย์ประจำบ้านต่อยอด

บุคลากรทางการแพทย์

10.600 UN

0.000 UN

0.600 U1N

0

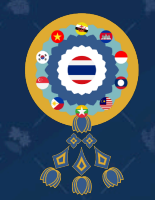

#### **REGISTRATION GUIDE** Creating an account in TOSSMCONGRESS.COM

Creating an account in TOSSMCONGRESS.COM

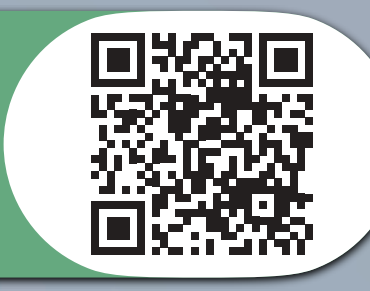

#### Creating an account in TOSSMCONGRESS.COM

3. Fill-in your information and security code according to the secure image. then, select submit.

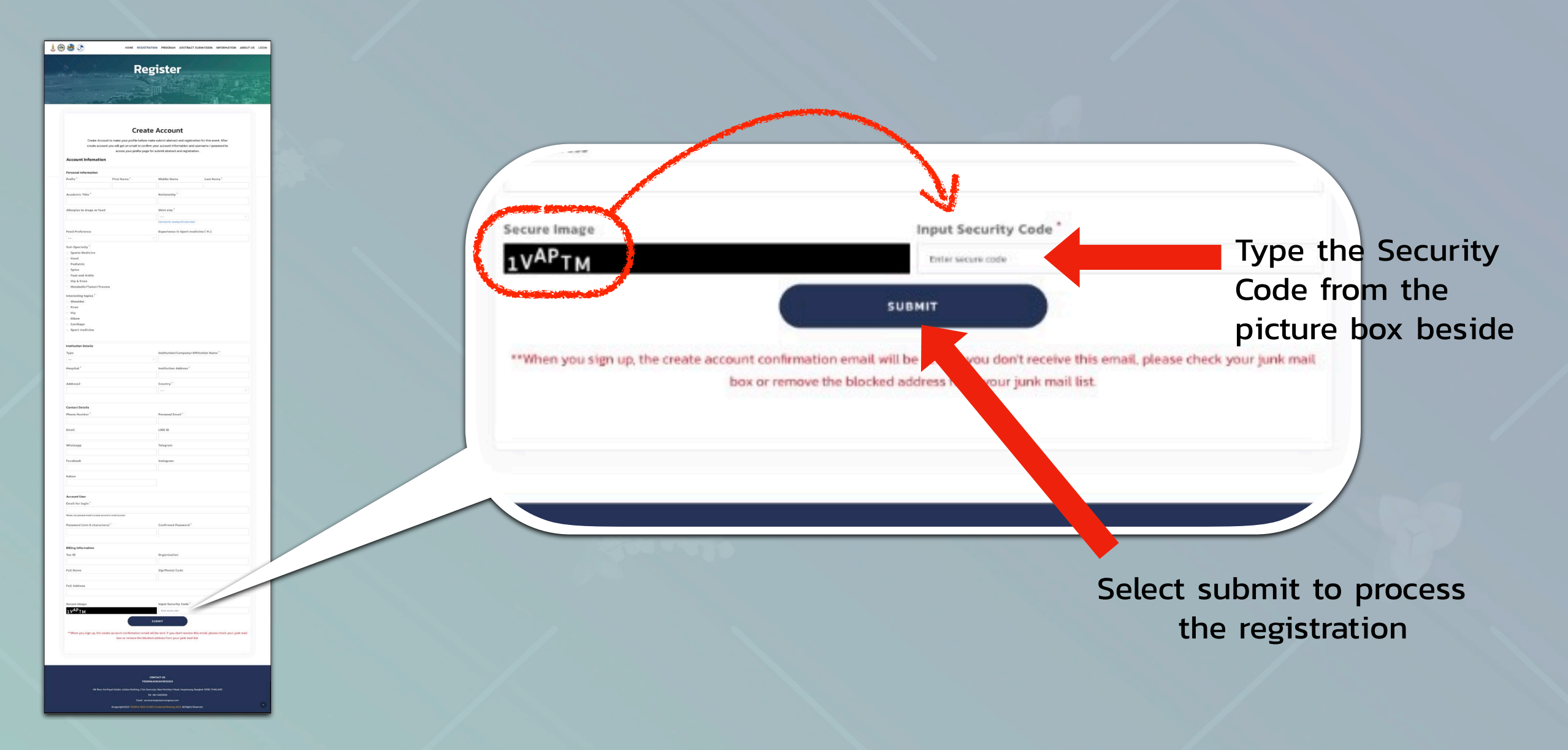

4. Then, your screen will show a summary of registration information and the system will send an email to confirm your registration.

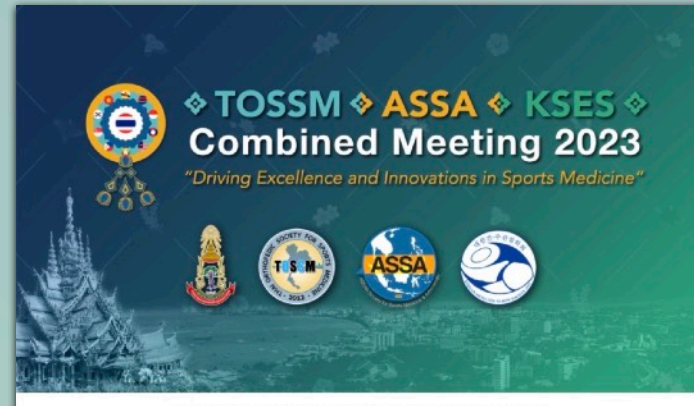

#### YOUR REGISTRATION COMPLETED

#### Dear Mr Tar Teerawat

To inform that you have successfully registered for TOSSM&ASSA&KSES Combined Meeting 2023 "Driving Excellence and Innovations in Sports Medicine", hosted by Thai Orthopedic Society for Sports Medicine (TOSSM). You are now able to submit Oral presentation and E-poster and video surgical technique after login on the account profile page. Please be kindly informed for your account name and password for your future login to our website system as follow.

| Full Name                                                                                            |                            |
|----------------------------------------------------------------------------------------------------|----------------------------|
| URL to log-in                                                                                        |                            |
| Email/User Account                                                                                   |                            |
| Password                                                                                             |                            |
|                                                                                                    |                            |
| For any inquiry, please contact secr<br>Best Regards,                                                | etariat@tossmcongress.com. |
| For any inquiry, please contact secr<br>Best Regards,<br>LOC, TOSSM&ASSA&KSES2023<br>back to wohsite | etariat@tossmcongress.com. |

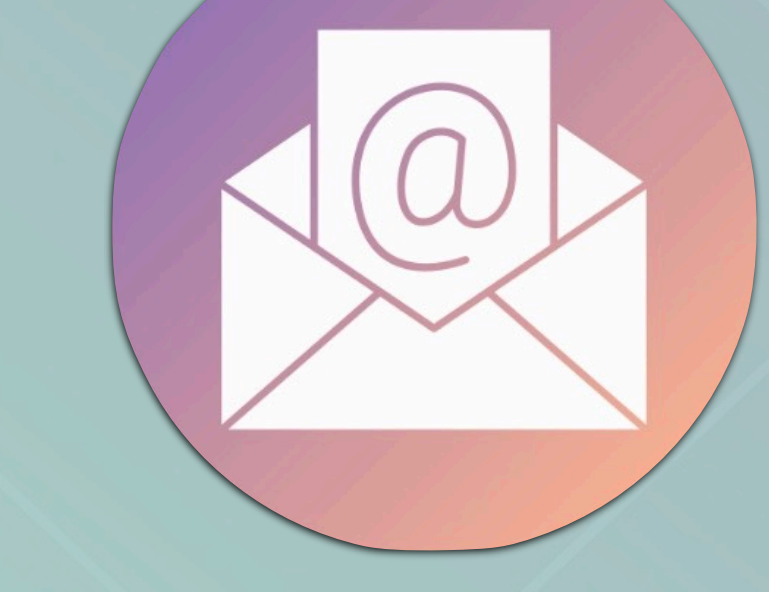

## Email Confirmation from secretariat@tossmcongress.com

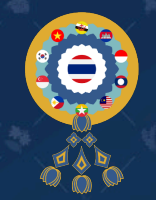

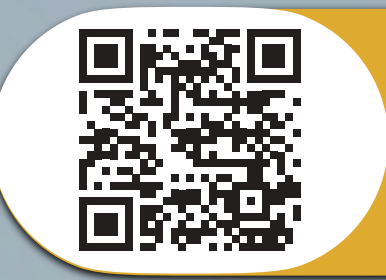

Buying ticket to attend the TOSSM & ASSA & KSES 2023 (Individual Ticket)

#### Login to TOSSMCONGRESS.COM

For all activity in TOSSMCONGRESS.COM such as buying tickets to attend seminars and abstracts submission, you must operate through your TOSSMCONGRESS account by login to the website.

| Login at main menu                                                                                                    |                                                                                                    |
|----------------------------------------------------------------------------------------------------|----------------------------------------------------------------------------------------------------|
| le 🚱 🍪 📚 HOME REGISTRATION PROGRAM ABSTRACT SUBMISSION INFORMATION ABOUTUS LOGIN                                                                                                    | tome registration program abstract submission information about us login                                                                                                    |
| Image: Normal Sector Sector |                                                                                                    |
| Create account?                                                                                                    | PROGRAM       PROGRAM       Program       Program       Program |

Once you have logged in, the screen will take you to the Profile page on

TOSSMCONGRESS.COM which consist of shortcut menu Account Information, Abstract Submission, Registration and PreCongress Workshop as picture shown.

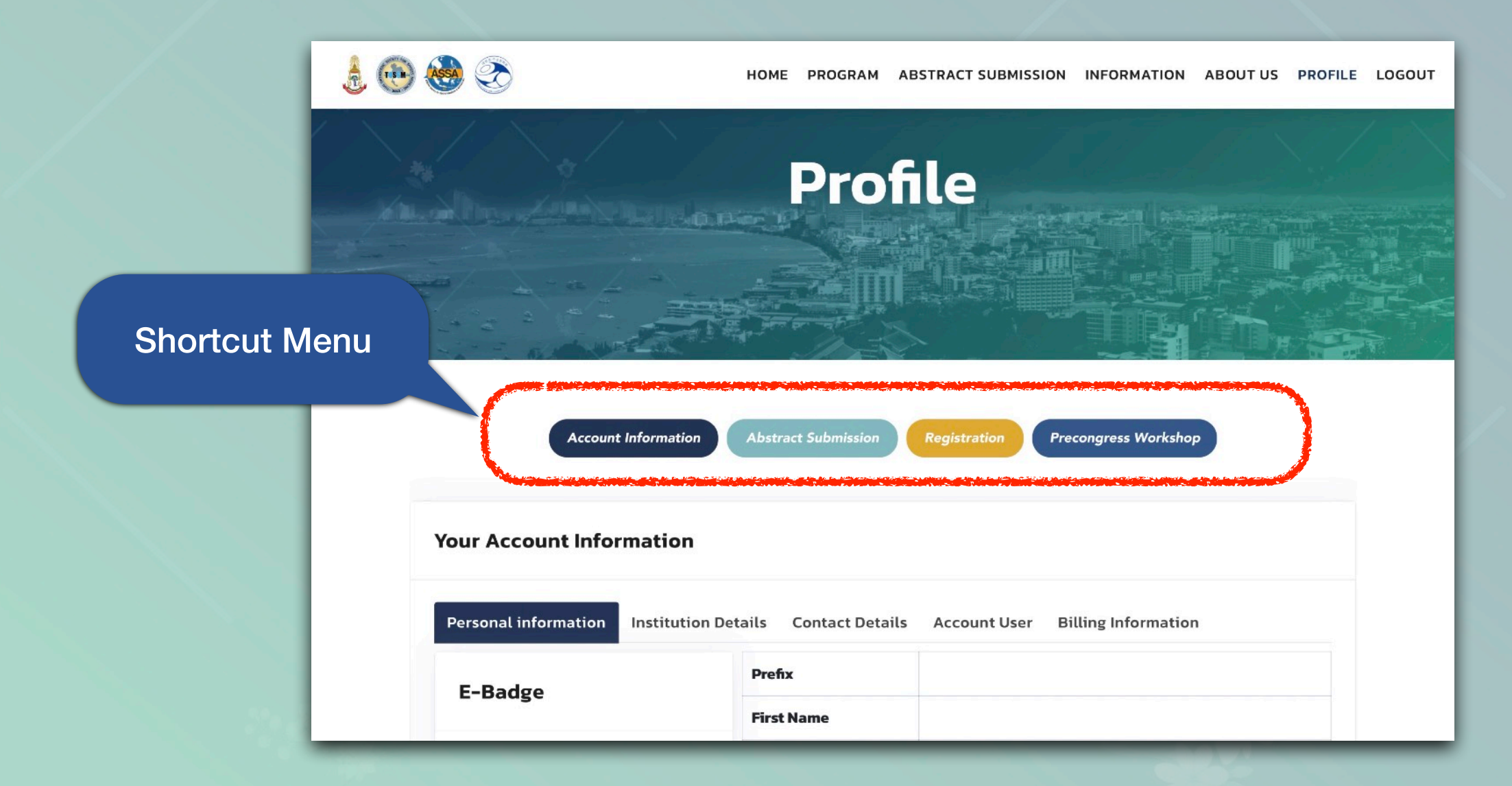

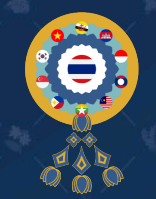

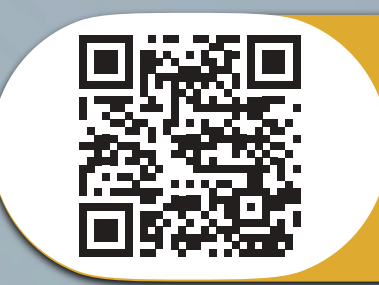

Buying ticket to attend the TOSSM & ASSA & KSES 2023 (Individual Ticket)

#### How to buy ticket for TOSSM & ASSA & KSES 2023

1. After you enter the Profile page, select the Registration shortcut menu at 1 The screen will take you to registration section, then click yellow button "CLICK TO BUY TICKET" 2

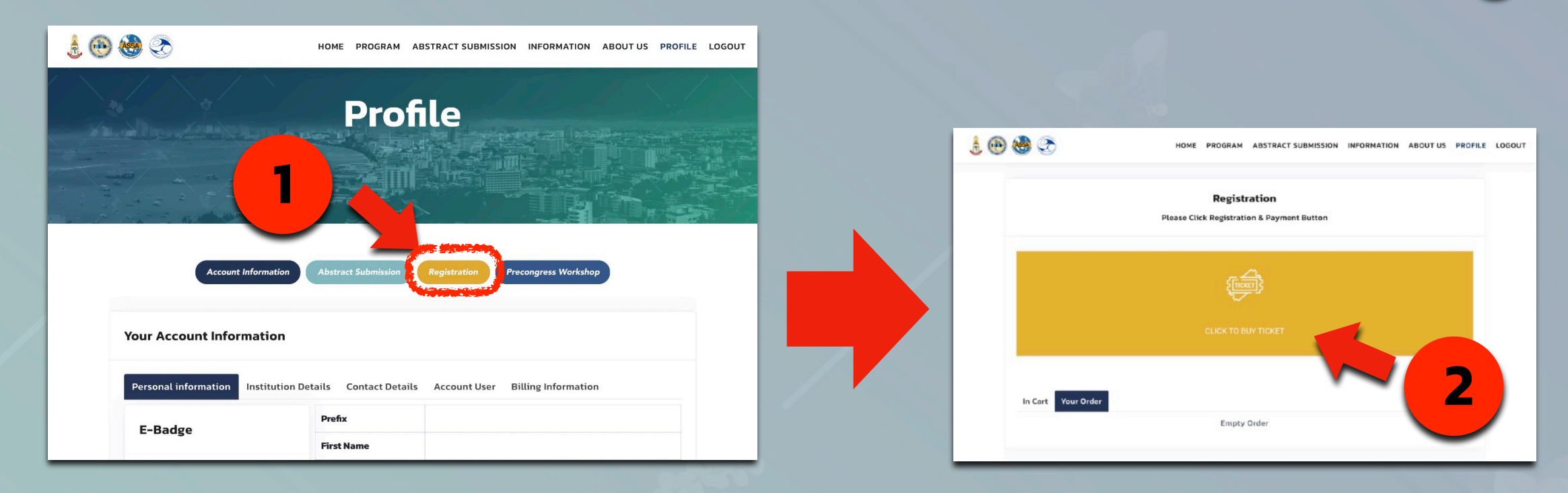

- 2. Select the ticket according to your registration type. then, choose SUBMIT to process the information and CHECKOUT to enter payment process.
  - \*\*\* Registering as Resident Fellow or Medical officer or Allied health professional, You must attach your vertify documents.

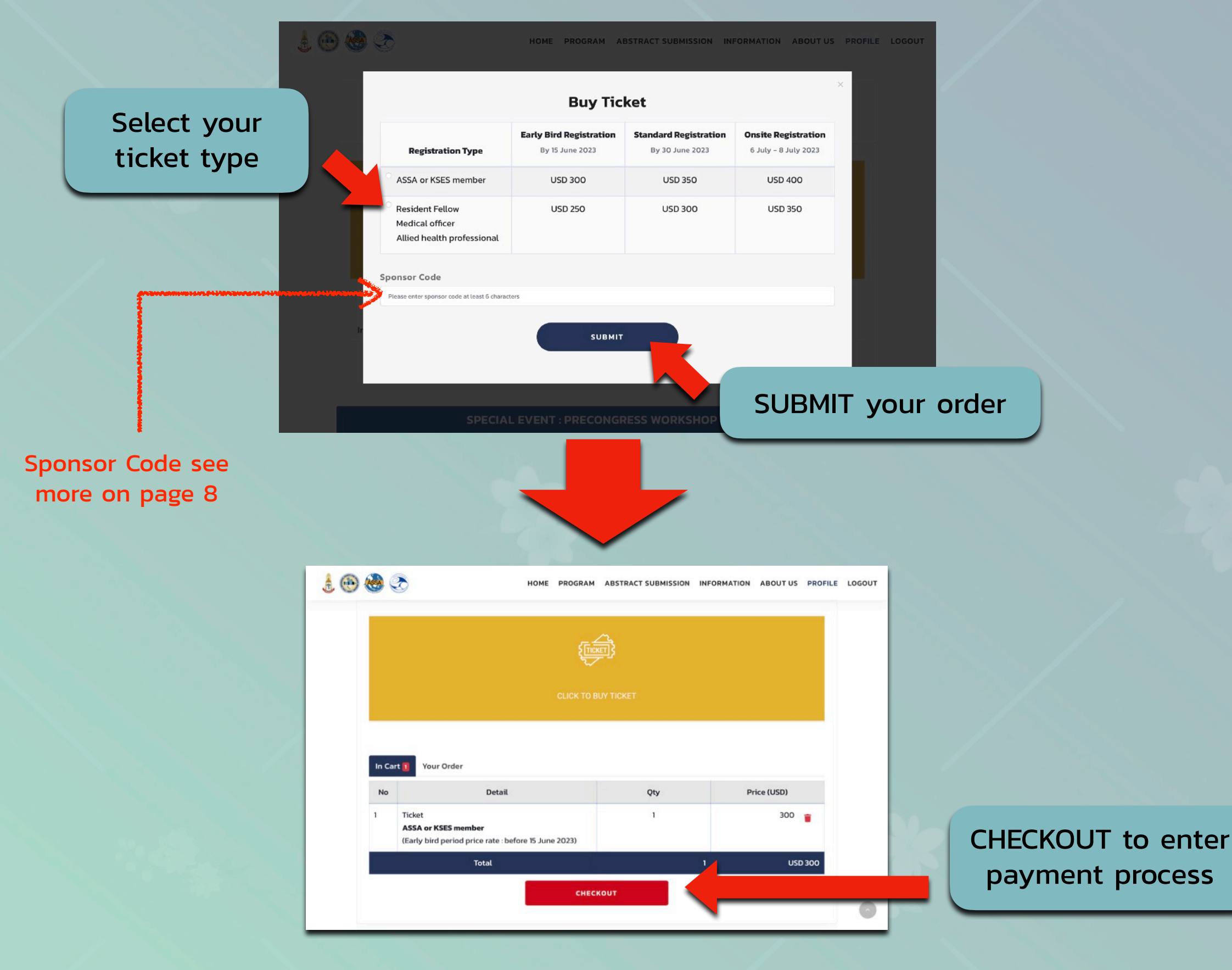

6

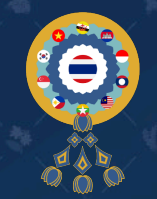

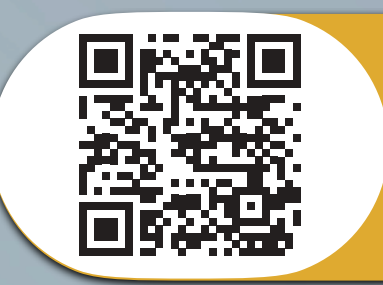

Buying ticket to attend the TOSSM & ASSA & KSES 2023 (Individual Ticket)

#### How to buy tickets for TOSSM & ASSA & KSES 2023

3. You can edit your order and make a payment later as shown in the table.

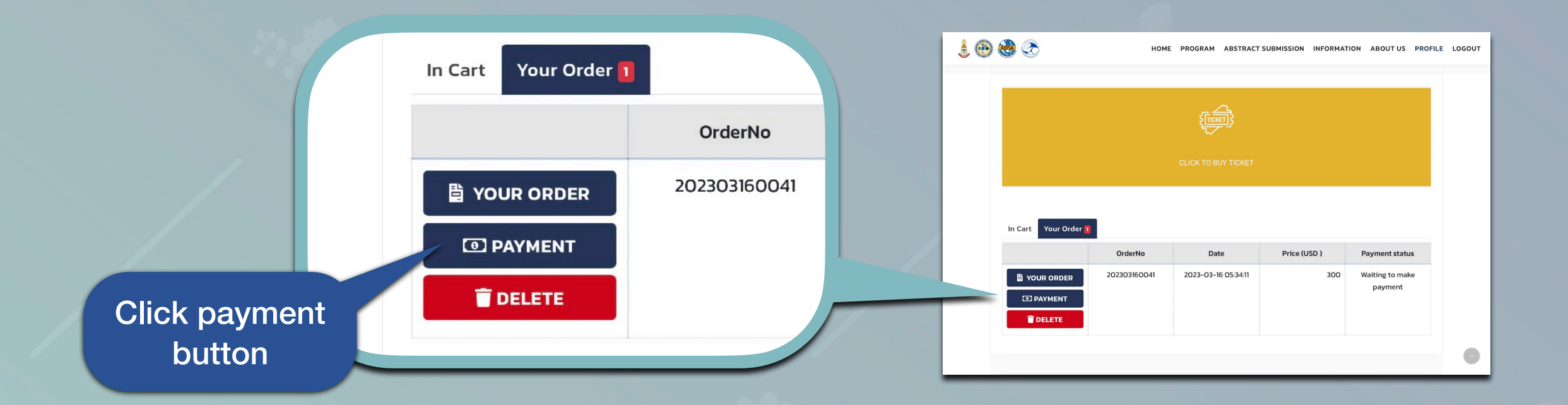

4. TOSSMCONGRESS will send 2c2p system to you for payment process. then, select your payment type. (Registered Account International can make a payment via credit card, Thai registration account can make a payment via credit card or QR PromptPay.)

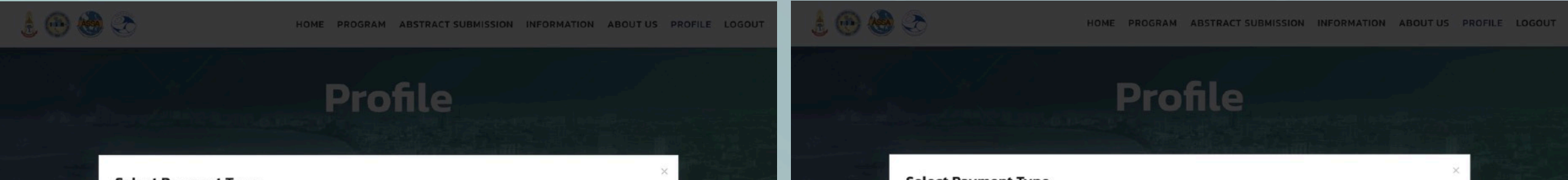

|         | Select Payment Type                  |                                                        | Select Payment Type                                                              |  |
|---------|--------------------------------------|--------------------------------------------------------|----------------------------------------------------------------------------------|--|
|         |                                      | CREDIT CARD<br>Amount USD                              | CREDIT CARD QR CODE<br>Amount BAHT                                               |  |
|         | Your Account Information             |                                                        | Your Account Information                                                         |  |
|         | Personal information Institution Det | tails Contact Details Account User Billing Information | Personal information Institution Details Contact Details Account User Billing In |  |
|         | E-Badge                              | Prefix                                                 | คำนำหน้าชื่อ<br>E-Badge                                                          |  |
| L'Duuge |                                      | First Name                                             | da da                                                                            |  |
|         |                                      |                                                        |                                                                                  |  |

International member payment method.

#### Thai member payment method

5. Once the payment is completed, the 2c2p and the association will send registration confirmation to your email.

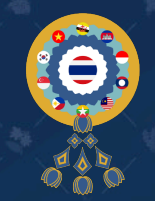

Buying ticket to attend the TOSSM & ASSA & KSES 2023 (Group Ticket)

#### How to buy group ticket.

If you want to buy group ticket. Please contact secretariat@tossmcongress.com We will provide sponsor code to use for payment for group members. The terms and conditions of Sponsor Code are as follows.

- I Sponsor Code can only be used for 1 account. The registrant who wants to use Sponsor Code must create an account in TOSSMCONGRESS.COM
- ◎ Tickets will have the same price as International or Thai Member registration type.
- ◎ Group ticket purchasers will receive Sponsor Code to use as a payment.
- The Sponsor Code must be used correctly according to type of registrant. The Association
   reserves the right to charge additional fees based on the type of registrant.

### **Sponsor Code flow chart**

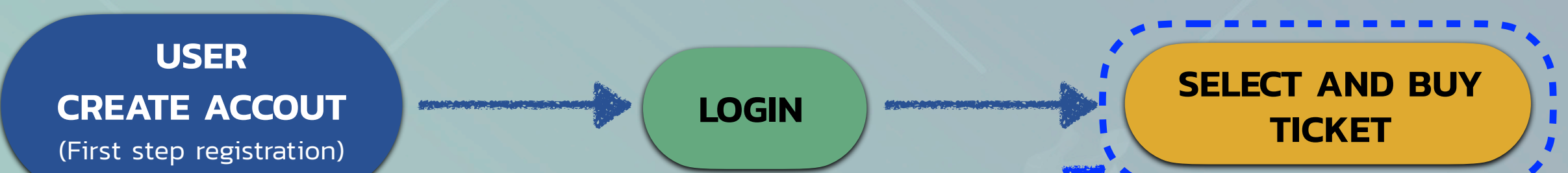

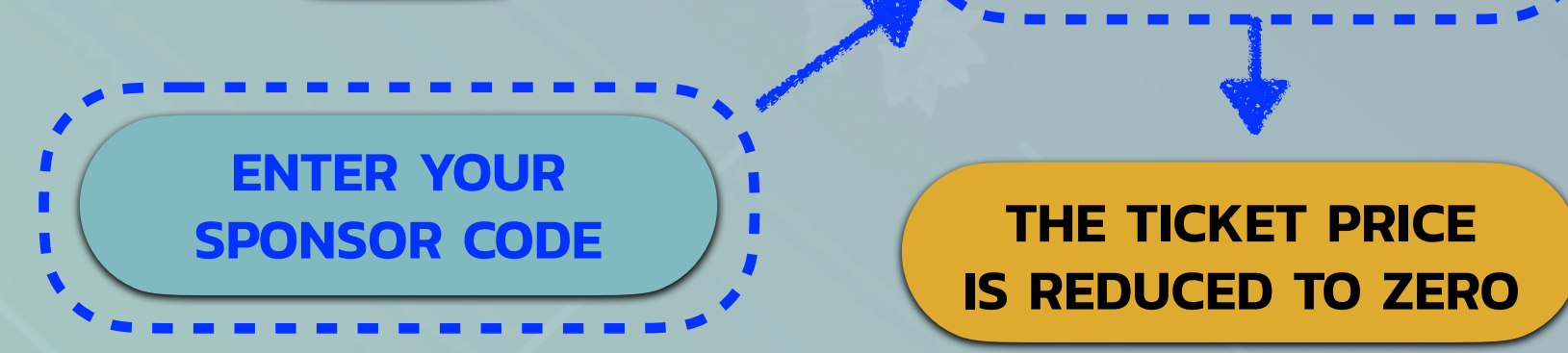

CHHECK OUT & CONFIRM YOUR ORDER

TOSSM & ASSA & KSES 2023 EMAIL CONFIRMATION

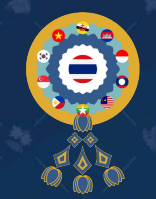

Buying ticket to attend the TOSSM & ASSA & KSES 2023 (Group Ticket)

#### How to use Sponsor Code.

- 1. If you already have an TOSSMCONGRESS.COM account, you can skip to step 2. However, if you do not have an account, please see the instructions of Creating an account on page 3
- 2. Go to TOSSMCONGRESS.COM and login with your account.

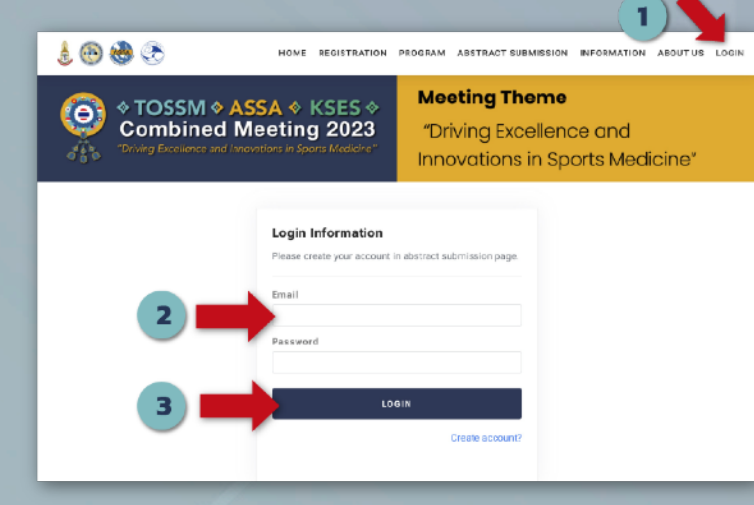

- 3. At profile menu,
  - (1) Select registration menu
  - (2) Click yellow button "CLICK TO BUY TICKET"
  - (3) Select your ticket type.
  - (4) Enter your Sponsor Code.
  - (5) Submit your order.

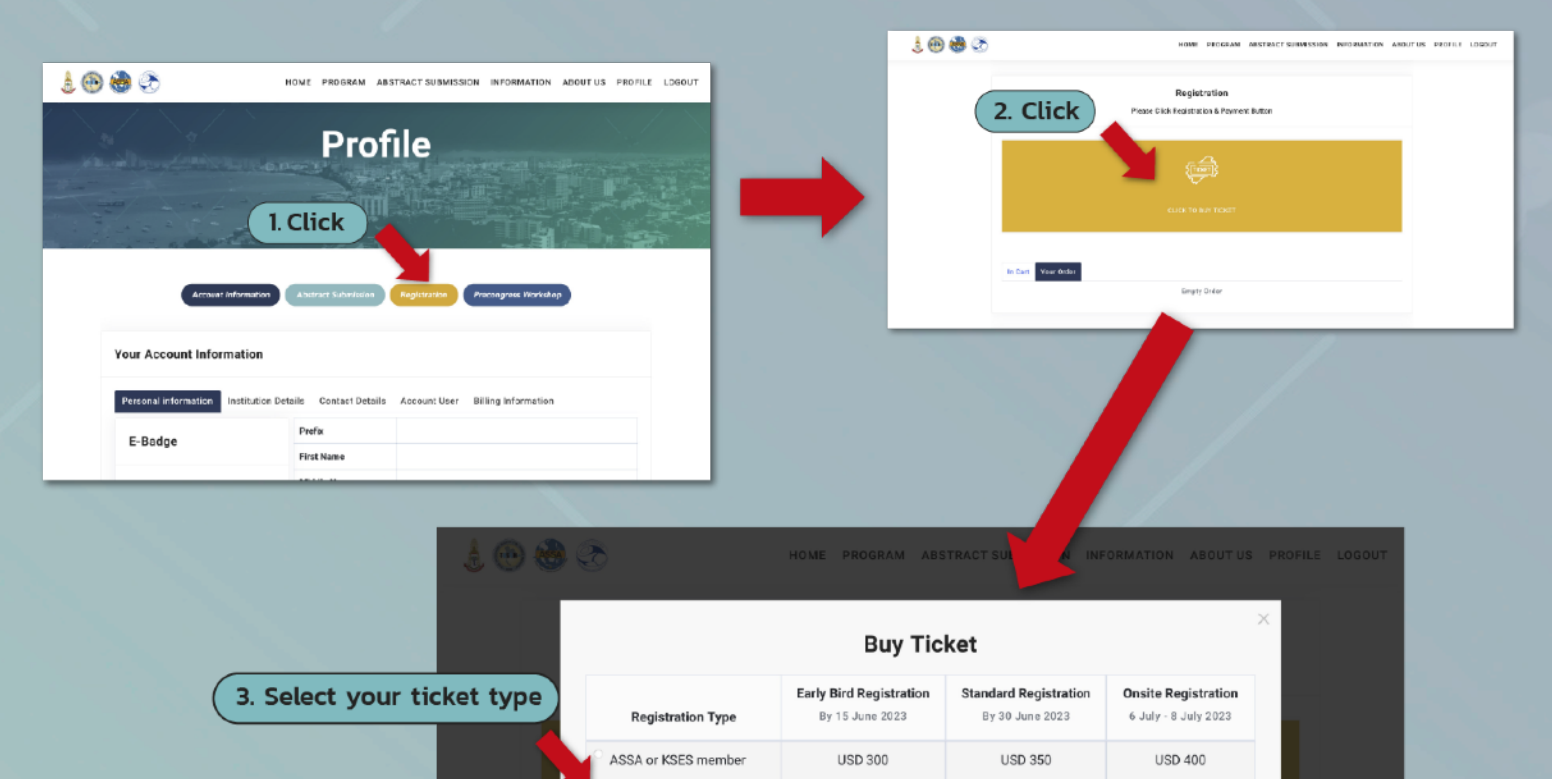

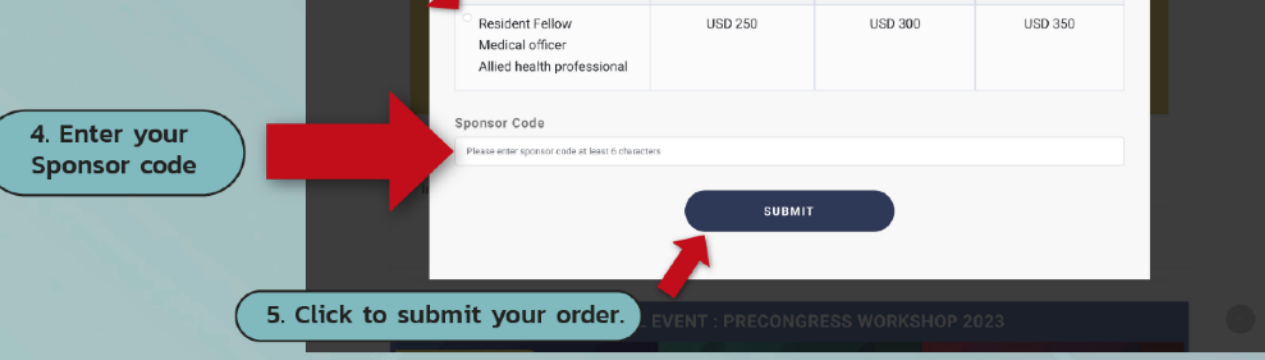

4. When the code is successfully used, your order will be deducted to zero price.
Next, click CHECKOUT Button to finish process.

| å 🐵 🗞                                     | 9 🤇 | ٥                                                                   | HOME       | PROGRAM    | ABSTRACT SUBMISSION | INFORMATION | ABOUT US | PROFILE | LOGOUT |
|-------------------------------------------|-----|---------------------------------------------------------------------|------------|------------|---------------------|-------------|----------|---------|--------|
| CLICK TO BUY TICKET                       |     |                                                                     |            |            |                     |             |          |         |        |
| In Cart T Your Order                      |     |                                                                     |            |            |                     |             |          |         |        |
|                                           | 1   | Ticket<br>ASSA or KSES member<br>(Early bird period price rate : be | efore 15 J | lune 2023) | 1                   |             | 0        | •       |        |
|                                           |     | Total                                                               |            |            |                     | 1           | USD      | 0       |        |
| Click and Confirm<br>to complete process. |     |                                                                     |            |            |                     |             | 0        |         |        |

5. Once the process is completed, the association will send registration confirmation to your email.

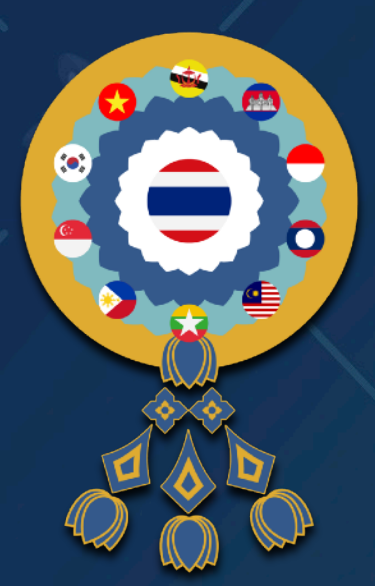

# TOSSM ASSA KSES Combined Meeting 2023

"Driving Excellence and Innovations in Sports Medicine"

PEACH Royal Cliff Hotels, Pattaya, Thailand. 6th – 8th July 2023

# REGISTRATION GUIDE

www.tossmcongress.com Rev.A03.Mar.28.2023

## FOR MORE INFORMATION PLEASE CONTACT

[ THAI ] Yuwadee Suradanai 06-2614-4884 [ THAI/ENGLISH ] Thanasub Sopaladawan 094-681-2992

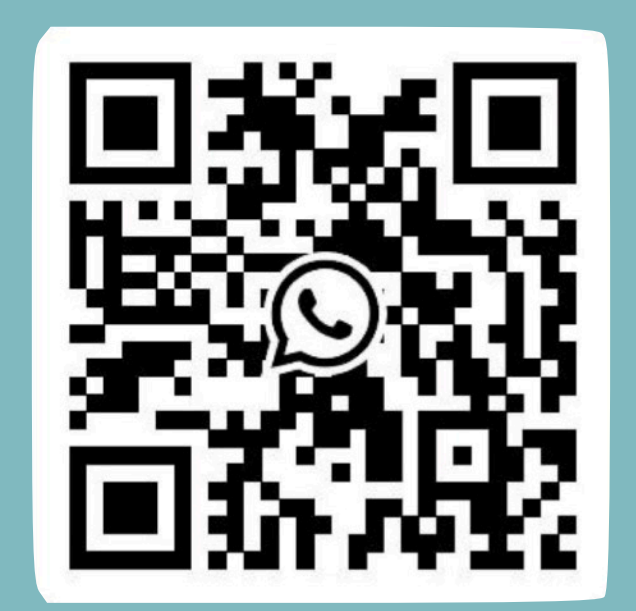